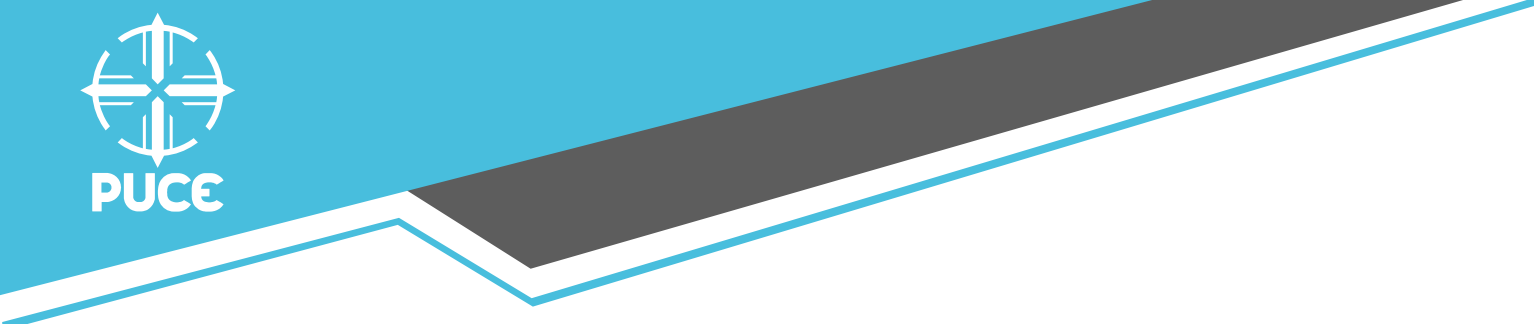

# Manual de usuario: Programa de capacitación docente Septiembre 2017

Dirección de Desarrollo Docente

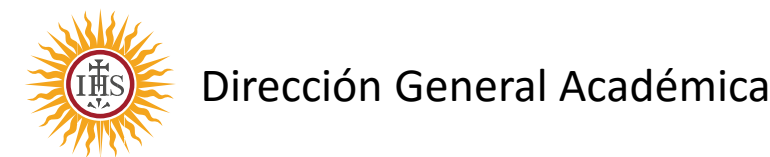

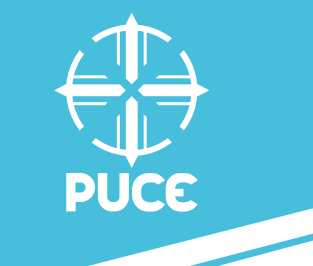

Estimado docente,

En esta aplicación usted podrá conocer e inscribirse en cursos específicos ofertados por la PUCE y en cursos que forman parte del programa de capacitación en metodologías de aprendizaje e investigación.

El PROGRAMA DE CAPACITACIÓN EN METODOLOGÍAS DE APRENDIZAJE E INVESTIGACIÓN ha sido diseñado con el fin de contar una oferta de cursos debidamente estructurados que incluye los componentes de: Ignacianidad, Investigación, Pedagogía, Objetivos de Desarrollo Sostenible y TIC'S.

Este programa facilitará herramientas de desarrollo docente que estamos seguros contribuirán con la excelencia académica y que además serán reconocidos para efectos de promoción del personal académico.

DIRECCIÓN DE DESARROLLO DOCENTE

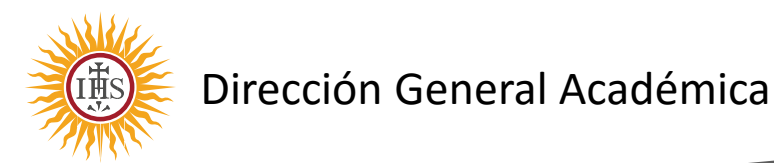

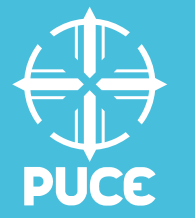

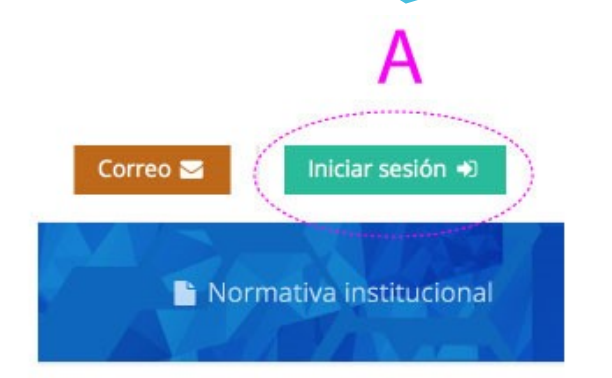

### Inicio de sesión

Si eres estudiante tu contraseña dura toda tu carrera. Administrativos y docentes deberán renovarla cada 6 meses. Usuario: ● nombre de usuario Contraseña: ● ······ B Iniciar sesión → ¿Olvidaste tu contraseña? ③

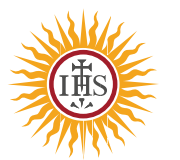

Dirección General Académica

#### Pasos para acceder al sitio web:

- A. Ingresar a la Intranet
- B. Ingresar su usuario y cuenta de red institucional

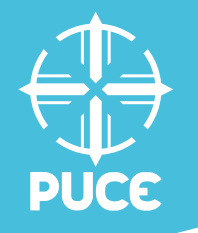

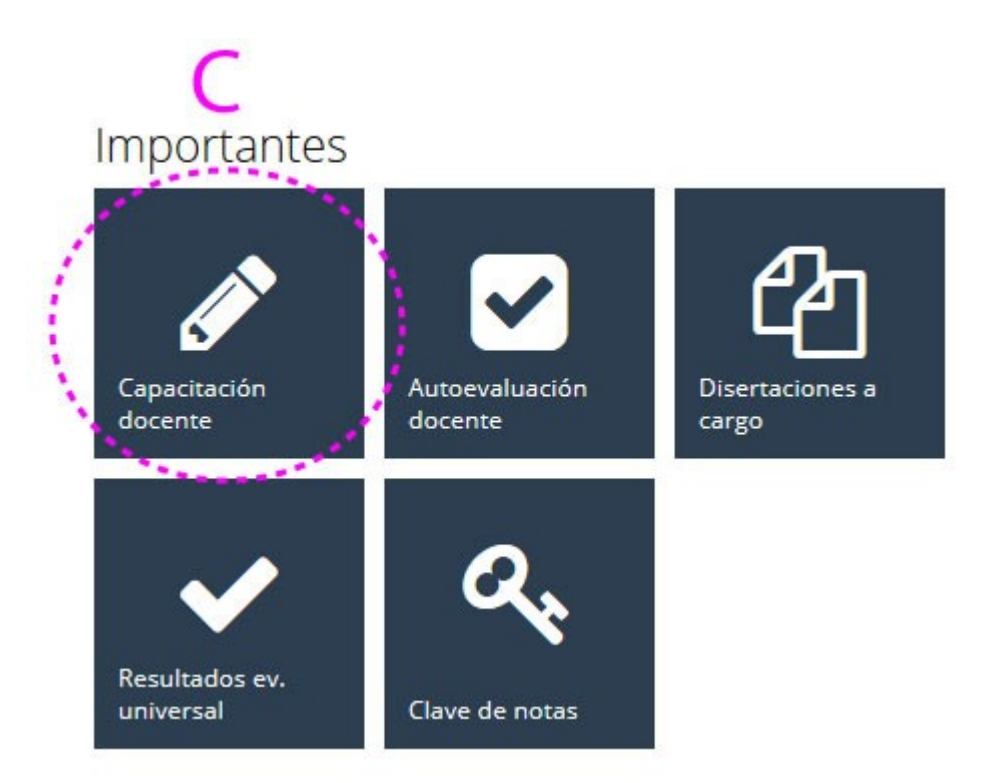

C. Una vez que el docente se encuentre en su perfil, debe hacer click al botón "Capacitación
Docente" que se muestra en la sección izquierda del sitio web en la categoría importantes.

D. Escoger una de las opciones: "*Metodologías de Aprendizaje e investigación*" o "*Cursos específicos*"

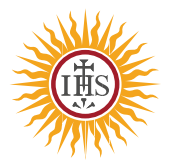

Dirección General Académica

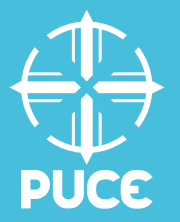

E. Al dar click en la opción "*Metodologías de Aprendizaje e investigación"*, se desplegará el sito web que contiene todos los cursos, categorizados por los distintos componentes.

El sitio dispone de un sistema para reordenar los componentes conforme las preferencias de la persona que está navegando, al dar click en los criterios de la cabecera aparecen únicamente aquellos módulos que corresponden al componente activo, siendo el primer criterio "Todos" donde aparece el listado completo de cursos

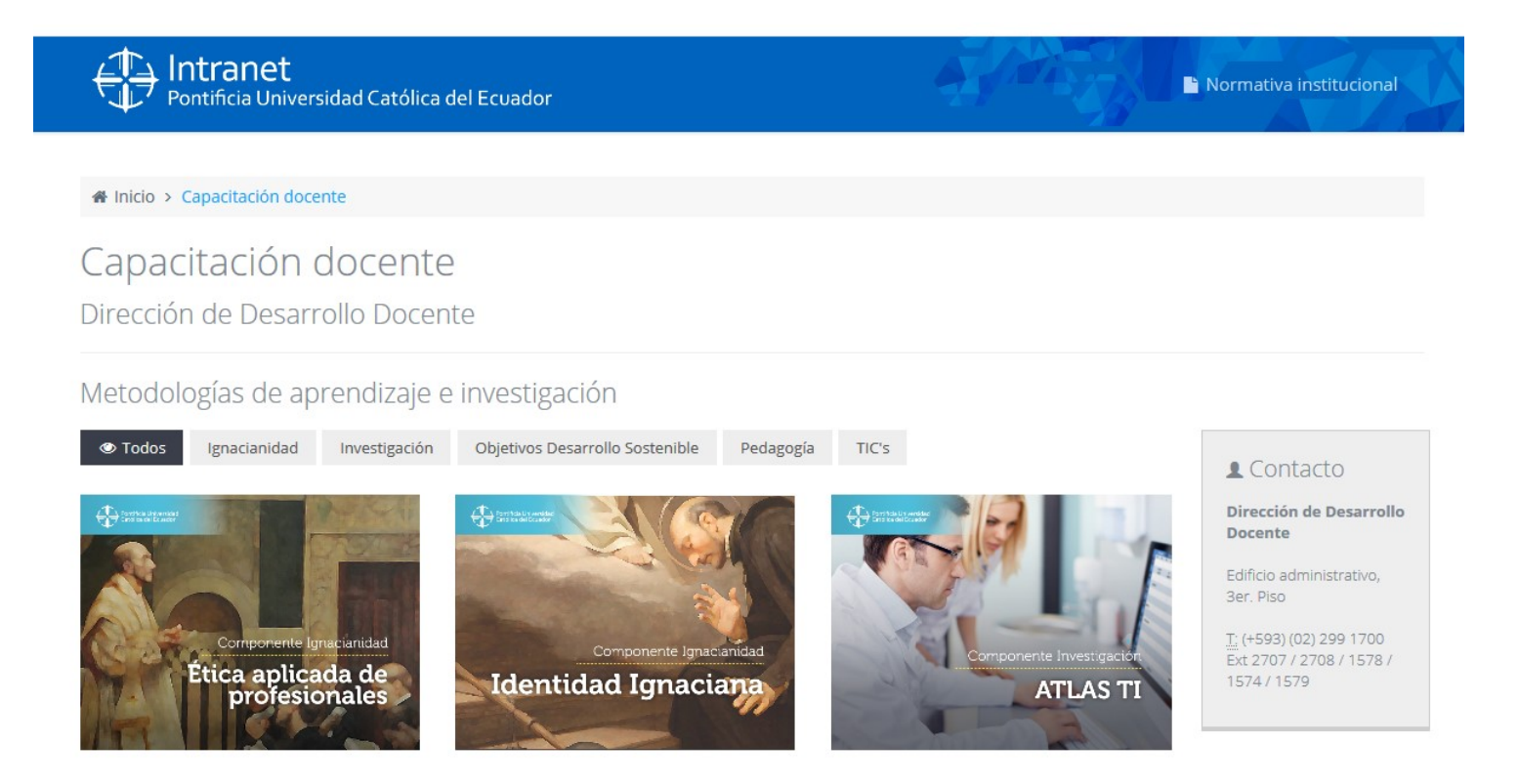

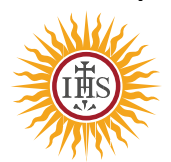

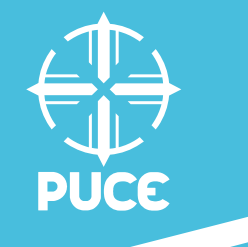

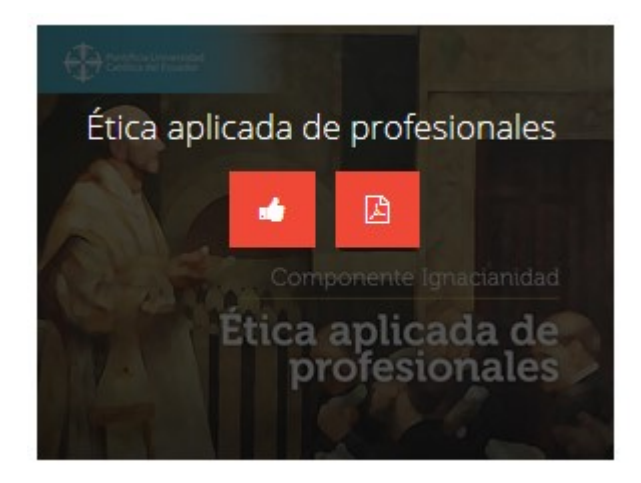

F. Cada uno de los cursos ofertados presentan las siguientes opciones:

- Marcar la preferencia e inscribirse dando clic en el botón "Me gusta"
- 2. Mirar el contenido del curso dando clic en el botón "PDF"

Con el fin de conocer la demanda e inscribirse en los cursos que se dictarán durante el semestre, favor hacer click en "Me gusta" sobre el curso de su preferencia.

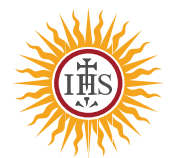

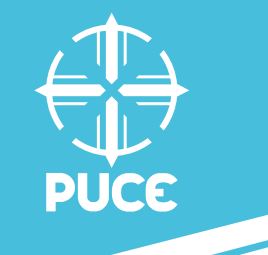

Muchas gracias por su atención!!!

DIRECCIÓN DE DESARROLLO DOCENTE

Preguntas y sugerencias: <u>capacitaciondocente@puce.edu.ec</u>

Teléfono: 2991700 Ext. 1574 / 2708

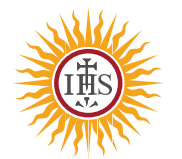

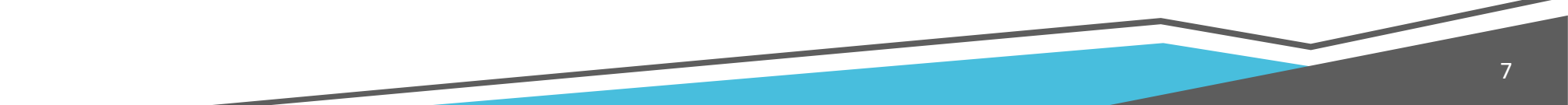